IIIIII CISCO The bridge to possible

# Extending Kubernetes Clusters with Cisco NX-OS VxLAN and Calico

## Summary

With the proliferation of container networking, Kubernetes is the orchestrator of choice for a cloud-native, scalable, highly available, and flexible architecture. Calico's open-source connectivity and security solution is becoming a widely used deployment choice. Calico's plugin for Kubernetes offers network connectivity for eBGP, IP in IP, etc.

Cisco NX-OS and VXLAN when used in conjunction with Calico, it allows for the creation of a highly scalable and secure network infrastructure. VXLAN provides the means to create multiple virtual networks within a single physical infrastructure, while Calico enables the configuration of network policies to control access and communication between these virtual networks. In addition, Calico can be integrated with other network infrastructure and security tools, such as firewalls and load balancers, to provide an even more robust and secure network.

## Prerequisites

This document assumes the reader is familiar with the basic concepts of Kubernetes and Calico. This document mainly focuses on design considerations with examples of the configuration of related components.

## Introduction

In Kubernetes orchestrator, each POD (short for "pod" or "process on a descriptor") is a logical host for one or more containers, and each POD is associated with a unique IP address. This makes communication between PODs within a Kubernetes cluster relatively simple, as the PODs can directly communicate with each other using their IP addresses.

When the Kubernetes clusters are connected to a VxLAN (Virtual Extensible LAN) fabric, they can advertise all of their service networks to the VxLAN fabric. This allows the PODs within the clusters to communicate with each other, as well as with other PODs and services that are connected to the VxLAN fabric. The VxLAN fabric offers Layer 3 segmentation using VRF (Virtual Routing and Forwarding) between PODs.

### NX-OS Calico Network Topology

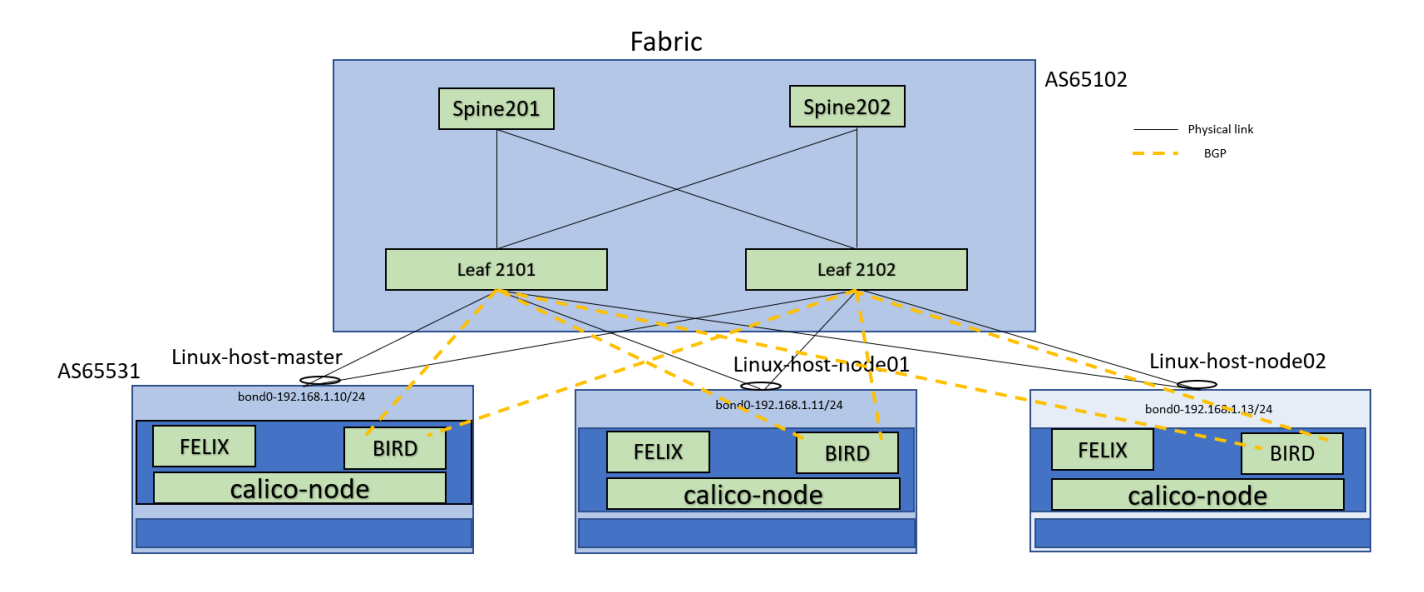

#### Figure 1. NX-OS Calico Network Topology

**Note:** Linux master, Linux-node01 and Linux-node02 are Calico Network infrastructure. Spine and Leafs are VXLAN Fabric

#### **IP allocation schema**

- Anycast gateway IP 192.168.1.1/24 and IPv6 2001:192:168:1::1/64
- Bond0 IP on master node 192.168.1.10/24 and ipv6 2001:192:168::10/64
- Bond0 IP on node01 192.168.1.11/24 and ipv6 2001:192:168:1::11/64
- Bond0 IP on node02 192.168.1.13/24 and ipv6 2001:192:168:1::13/64
- Fabric BGP AS 65102 and Kubernetes/Calico Cluster AS 65531

## Service Leaf Network Design

BGP peering is enabled between the Service leaf and Kubernetes open-source CNI framework (Calico). The Kubernetes nodes are connected to the VxLAN fabric with a pair of leaf switches for redundancy. Although both physical and fabric peering vPC are supported. The leaf switches are configured for vPC fabric peering in this case study. A unique loopback IP address is created for each pair of service leaf switches (Leaf 2101 and Leaf 2102) to peer with the calico node.

#### Loopback on Leaf2101

```
interface loopback1002
vrf member gr-vrf-001
```

```
ip address 192.168.100.1/32 tag 6789
```

```
ipv6 address 2001:193:168:1::4/128
```

#### Loopback on Leaf2102

```
interface loopback1002
```

```
vrf member gr-vrf-001
ip address 192.168.100.2/32 tag 6789
ipv6 address 2001:193:168:1::5/128
```

BGP peering towards the calico node is with loopback1002 as the source IP and the BGP neighbor IP address is the directly connected subnet of the SVI associated with the VRF.

#### SVI interfaces on Leaf2101 and Leaf2102

```
interface Vlan3001
 no shutdown
 vrf member vrf-001
 no ip redirects
 ip address 192.168.1.1/24
 ipv6 address 2001:192:168:1::1/64
 no ipv6 redirects
 fabric forwarding mode anycast-gateway
BGP configuration of Leaf2101
Router bgp 65102
template peer CALICO
    remote-as 65531
    update-source loopback1002
    ebgp-multihop 10
    address-family ipv4 unicast
    as-override
template peer K8-v6
    remote-as 65531
   update-source loopback1002
    ebgp-multihop 10
    address-family ipv6 unicast
 as-override
vrf vrf-001
   neighbor 192.168.1.10
      inherit peer CALICO
      address-family ipv4 unicast
    neighbor 192.168.1.11
      inherit peer CALICO
      address-family ipv4 unicast
     neighbor 2001:192:168:1::10
      inherit peer K8-v6
    neighbor 2001:192:168:1::11
      inherit peer K8-v6
    neighbor 2001:192:168:1::13
      inherit peer K8-v6
```

" as-override" config is necessary when all of the Calico nodes in a fabric are configured with the same AS.

It replaces the remote AS (Autonomous System) number with the local AS number in BGP (Border Gateway Protocol) updates. The peer IP addresses are on the same subnet as the anycast SVI (switch virtual interface)

In a vPC, each pair of leaf switches is connected to the same Calico node using a port-channel. This can cause issues with BGP protocol packets related to one leaf switch (leaf2101) potentially being processed by another leaf switch (leaf2102) due to port-channel hashing. To resolve this issue, the loopback IP addresses of the leaf nodes need to be reachable to each other, either through vPC peer-link IBGP peering or through the VxLAN fabric. It is recommended to have reachability through the VxLAN fabric, as some implementations of VPC have a fabric peer link.

Leaf-2101# show ip route 192.168.100.2 vrf vrf-001

IP Route Table for VRF "vrf-001"

192.168.100.2/32, ubest/mbest: 1/0

\*via 10.2.0.1%default, [200/0], 09:17:29, bgp-65102, internal, tag 65102, segid: 90001 tunnelid: 0xa020001 encap: VXLAN

#### Leaf-2102# show ip route 192.168.100.1 vrf vrf-001

IP Route Table for VRF "vrf-001"

```
192.168.100.1/32, ubest/mbest: 1/0
```

\*via 10.2.0.3%default, [200/0], 09:11:59, bgp-65102, internal, tag 65102, segid: 90001 tunnelid: 0xa020003 encap: VXLAN

The next-hop advertised by BGP will be the source loopback configured for each leaf node. As the calico node is configured with a static route to reach these loopbacks of both the leaf nodes with the next hop set to the anycast gateway of SVI vlan 3001, which is 192.168.1.1, the BGP peering won't get affected during interface failures towards the calico node.

This case study involves configuring all pairs of leaf switches in a VxLAN fabric to have the same loopback IP addresses. This may be done for ease of implementation on the Calico node end, but it can cause IP address duplication on the VxLAN fabric because the addresses are configured on the same VRF. A solution to this problem is to use different Route Target (RT) values to "color" each pair of loopbacks and only import the appropriate peers. This way, IP address duplication is avoided while still allowing for ease of implementation on the Calico node end. Standard deployments with unique loopback IP addresses per Leaf below configurations are not needed.

VRF configuration on Leaf2101

```
vrf context vrf-001
address-family ipv4 unicast
   route-target import 2101:2102 evpn
   export map loopback
ip prefix-list dup_ip_avoidance seq 5 permit 192.168.100.1/32
route-map loopback permit 10
   match ip address prefix-list dup_ip_avoidance
   set extcommunity rt 2101:2102
```

#### VRF configuration on Leaf2102

```
vrf context vrf-001
address-family ipv4 unicast
route-target import 2101:2102 evpn
export map loopback
```

ip prefix-list dup\_ip\_avoidance seq 5 permit 192.168.100.2/32
route-map loopback permit 10
 match ip address prefix-list dup\_ip\_avoidance
 set extcommunity rt 2101:2102

Above configuration should be replicated on each leaf vPC pairs, except the route-target(rt) values need to be unique for the pairs.

```
interface nve1
host-reachability protocol bgp
advertise virtual-rmac
```

```
router bgp 65102
router-id 10.2.1.2
address-family 12vpn evpn
advertise-pip
```

Above configuration is needed for pip reachability should be replicated on each leaf.

## Bringing up Calico (Container Network Interface) infrastructure in Kubernetes Clusters

#### **Install Calico Components**

Calico includes a set of components that are required to run in the Kubernetes cluster. These components include the Calico daemon, Felix, and the Calico policy controller.

#### **Configure Calico Network**

Calico uses the Border Gateway Protocol (BGP) to route traffic between nodes in the Kubernetes cluster.

#### **Enable Network Policies**

Calico provides powerful network policies that allow controlling the flow of traffic between Kubernetes pods and nodes. To enable network policies, configure the Calico policy controller and create network policy rules.

## **Calico Components**

## Calico-node

Calico-node is one of the core components of Calico and is responsible for implementing the data plane of the Kubernetes network. It is a daemon that runs on every host in the Kubernetes network and is responsible for forwarding packets between pods.

It has two functionalities.

• Route programming

Configures the Linux host routing, based on known routes to the pods on Kubernetes Cluster. Felix is responsible for programming the routes and network policy. Felix interacts with Linux's kernel's route table and lptables.

• Route sharing

Provides a mechanism to propagate the routes with other ToR and hosts using BGP. BIRD (The BIRD Internet Routing Daemon) consumes routing rules from iptables and advertises those routes to BGP peers

#### **Calico-kube Controller**

The calico-kube-controller is another core component of Calico and is responsible for implementing and enforcing the network policies. This daemon runs on the Kubernetes control plane. It also identifies changes in Kubernetes objects such as Network Policy, PODS, Services, and Namespace and translates these changes into Calico network policies.

### Calico DataStore

Calico DataStore is used to store the Calico configuration, routing, network policies, and other information. Calico supports etcd and Kubernetes datastore models.

Below are the resources in the Calico datastore.

- **BGP configuration** Set global BGP configuration. Allows to set as Autonomous Systems number, node-to-node mesh or the route reflector and advertise cluster IPs
- BGPPeer- BGP peer containing the peer's IP and AS
- FelixConfiguration iptables settings. MTU size and routing protocol
- GlobalNetworkPolicy Network policy cluster wide rather than the namespace
- GlobalNetworkSet List of external network IPs or CIDRs
- HostEndPoints The interfaces attached to the host running Calico.
- IPPool Represents pool of IP addresses and can set encapsulation such as IP-in-IP, VXLAN or Native
- NetworkPolicy Namespace scoped network policy
- Node Kubernetes node. Holds IPv4/v6 address, AS Number and tunnel address (IP-in-IP or VXLAN)

## **Kubernetes and Calico Configuration**

|        |        |                      |     | <b>•</b> |
|--------|--------|----------------------|-----|----------|
| NAME   | STATUS | ROLES                | AGE | VERSION  |
| master | Ready  | control-plane,master | 26d | v1.21.4  |
| node01 | Ready  | <none></none>        | 26d | v1.21.1  |
| node02 | Ready  | <none></none>        | 26d | v1.21.1  |

Kubernetes Cluster and versions

#### Figure 2. Nodes in the Kubernetes Cluster

Client Version:v3.20.0 Git commit: 38b00edd Cluster Version:v3.20.0 Cluster Type:k8s,bgp,kubeadm,kdd

#### Figure 3. Kubernetes and Calico versions

#### **Calico Components**

The calico-kube-controller container runs on the master node and the calico-node container runs on all the nodes. The calico-node container is responsible for route programming and route sharing. And calicokube-controller is for implementing network policies.

The below tables show the Calico-kube-controller and Calico-node running on nodes.

| NAME                                     | READY | STATUS  | RESTARTS | AGE | IP             | NODE   | NOMINATED NODE | READINESS GATES |
|------------------------------------------|-------|---------|----------|-----|----------------|--------|----------------|-----------------|
| calico-kube-controllers-58497c65d5-tm2rf | 1/1   | Running | 4        | 19d | 10.244.219.67  | master | <none></none>  | <none></none>   |
| calico-node-5x94n                        | 1/1   | Running | 0        | 28d | 192.168.1.10   | master | <none></none>  | <none></none>   |
| calico-node-tqkzd                        | 1/1   | Running | 0        | 28d | 172.22.131.97  | node01 | <none></none>  | <none></none>   |
| calico-node-tw6vj                        | 1/1   | Running | 0        | 28d | 172.22.131.107 | node02 | <none></none>  | <none></none>   |
| coredns-6d846f9544-jfrql                 | 1/1   | Running | 0        | 10d | 10.244.219.75  | master | <none></none>  | <none></none>   |
| coredns-6d846f9544-v26qc                 | 1/1   | Running | 0        | 10d | 10.244.219.74  | master | <none></none>  | <none></none>   |
| etcd-master                              | 1/1   | Running | 0        | 28d | 192.168.1.10   | master | <none></none>  | <none></none>   |
| kube-apiserver-master                    | 1/1   | Running | 0        | 28d | 192.168.1.10   | master | <none></none>  | <none></none>   |
| kube-controller-manager-master           | 1/1   | Running | 8        | 28d | 192.168.1.10   | master | <none></none>  | <none></none>   |
| kube-proxy-f9nxk                         | 1/1   | Running | 0        | 28d | 192.168.1.10   | master | <none></none>  | <none></none>   |
| kube-proxy-gdkkn                         | 1/1   | Running | 0        | 28d | 172.22.131.97  | node01 | <none></none>  | <none></none>   |
| kube-proxy-kmk6x                         | 1/1   | Running | 0        | 28d | 172.22.131.107 | node02 | <none></none>  | <none></none>   |
| kube-scheduler-master                    | 1/1   | Running | 8        | 28d | 192.168.1.10   | master | <none></none>  | <none></none>   |
|                                          |       |         |          |     |                |        |                |                 |

Figure 4. Calico-kube-controllers on master and Calico-node on all hosts

#### Calico-config

Calico-config is part of calico manifests config. This ConfigMap configures the environment variables such as plugins, datastore, backend and ipam. In our use case we used ipv4 and ipv6 address. ipam : "assign\_ipv4" and "assign\_ipv6" should be "true" for dual stack. (Please refer to reference section for calico.yaml file details and location)

kind: ConfigMap

```
apiVersion: v1
  name: calico-config
namespace: kube-system
data:
  calico_backend: "bird"
  veth_mtu: "0"
     {
       "name": "k8s-pod-network",
       "cniVersion": "0.3.1",
       "plugins": [
            "type": "calico",
            "log_level": "info",
            "log_file_path": "/var/log/calico/cni/cni.log",
"datastore_type": "kubernetes",
"nodename": "__KUBERNETES_NODE_NAME__",
            "mtu": ___CNI_MTU__,
            "ipam": {
                 "type": "calico-ipam",
                 "assign_ipv4": "true",
                 "assign_ipv6": "true"
             "policy": {
                 "type": "k8s"
            },
"kubernetes": {
                 "kubeconfig": "__KUBECONFIG_FILEPATH__"
            3
          },
            "type": "portmap",
```

#### Figure 5. Kube-system/calico-config for dual stack and Kubernetes datastore type

#### **IP in IP configuration**

IP-in-IP is a simple form of encapsulation that wraps the packet with an outer IP header that appears as if the source and destination are hosts rather than pods. Therefore, when a host receives an IP-in-IP packet, it examines the internal IP header to determine the target pod.

By default, Calico uses the IP-in-IP mode for routing in order to distribute routes using BGP.

If the ipipMode is set to "Always," it means that all traffic between Calico-managed workloads will be encapsulated in IP-in-IP headers.

To verify that, Check the following in the IPPool manifest.

```
apiVersion: projectcalico.org/v3
kind: IPPool
metadata:
   name: default-ipv4-ippool
spec:
   blockSize: 26
   cidr: 10.244.0.0/16
   ipipMode: Always
   natOutgoing: true
   nodeSelector: all()
   vxlanMode: Never
```

Figure 6. ipipMode encap

#### **Node-Specific BGP Configuration**

In this case study, BGP ipv4 and ipv6 sessions are configured between leafs and Calico nodes. BGP sessions are configured between loopback 1002 address of leafs and connected (bond0) interfaces of Calico nodes. POD IP addresses are allocated from CIDR 10.244.0.0/16. In ipipMode, the POD IP packet is encapsulated in Calico node IP header.

Before configuring BGP, the static routes on all the nodes towards the leaf loopback ip need to be configured.

route add -net 192.168.100.0 netmask 255.255.255.0 gw 192.168.1.1 ip -6 route add 2001:193:168:1::/128 via 2001:192:168:1::1 dev bond0

Below the node configuration uses Calico node IPv4 and IPv6 addresses and POD CIDRs

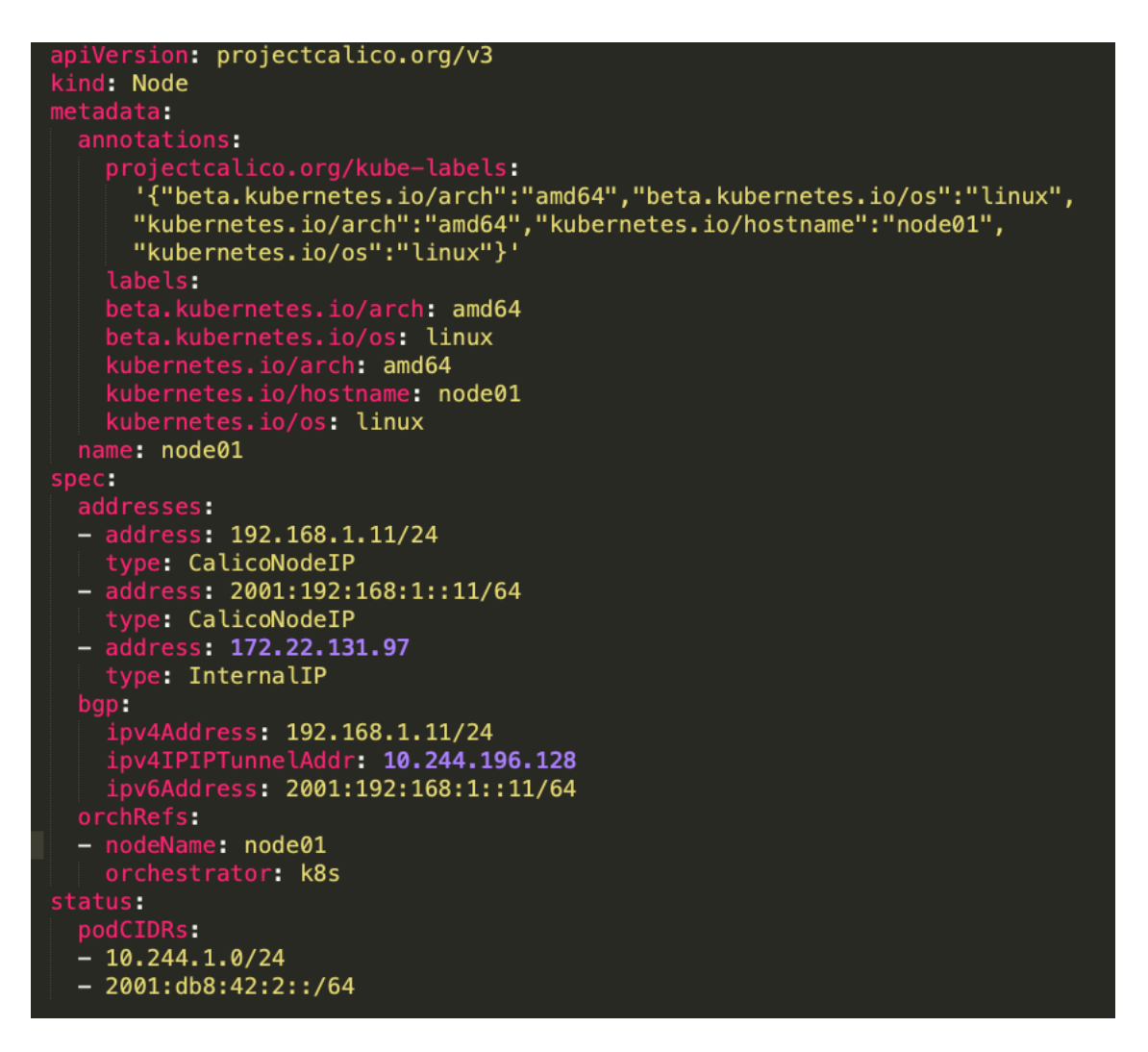

#### Figure 7. Calico node metadata

Below BGP configuration list uses BGP AS number, service Cluster IPs and service External IPs.

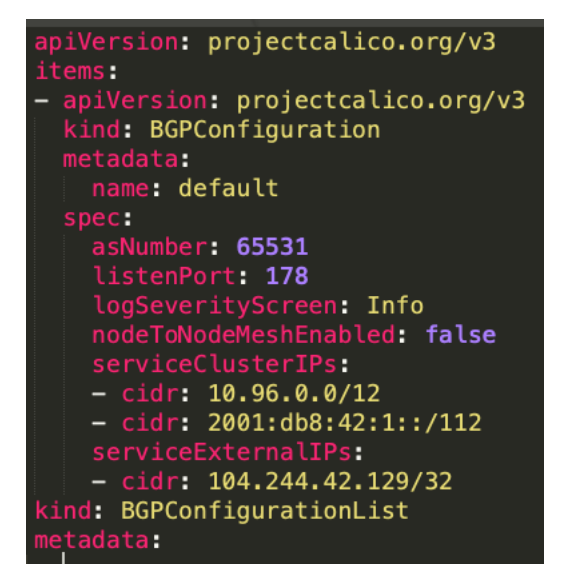

#### Figure 8. Bgp configuration metadata

Below the node BGP Peer configuration uses peer AS number and leaf loopback IP.

```
apiVersion: projectcalico.org/v3
- apiVersion: projectcalico.org/v3
  kind: BGPPeer
   creationTimestamp: "2021-09-03T07:46:33
   name: leaf2101-calico-master-1
   asNumber: 65102
   peerIP: 192.168.100.1
- apiVersion: projectcalico.org/v3
 kind: BGPPeer
   name: leaf2101-calico-master-1-v6
 spec:
   asNumber: 65102
    peerIP: 2001:193:168:1::4
- apiVersion: projectcalico.org/v3
  kind: BGPPeer
  name: leaf2102-calico-master-1-v4
   asNumber: 65102
   peerIP: 192.168.100.2
- apiVersion: projectcalico.org/v3
  kind: BGPPeer
  name: leaf2102-calico-master-1-v6
   asNumber: 65102
   peerIP: 2001:193:168:1::5
```

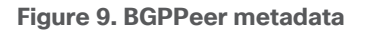

## **Route Distribution**

Using calicoctl on master node reveals peering relationship. The cluster peer with loopback address of ToR switch. Below is Calico cluster's BGP peer table for IPv4 and IPv6

| PEER ADDRESS                      | PEER TYPE        | STATE    | 5            | SINCE             |            | INFO                         | • |
|-----------------------------------|------------------|----------|--------------|-------------------|------------|------------------------------|---|
| 192.168.100.1  <br>192.168.100.2  | global<br>global | up<br>up | 03:<br>  202 | 19:34<br>21-09-28 | Est<br>Est | Established  <br>Established |   |
|                                   |                  |          |              |                   |            |                              |   |
| v6 BGP status                     |                  |          | ·            |                   |            |                              | + |
| v6 BGP status<br><br>PEER ADDRESS | PEER T           | YPE   ST | ATE          | SINCE             |            | INFO                         | + |

#### Figure 10. IPv4 BGP Status on Calico nodes

Each peer Address IP represents a ToR switch loopback address and Calico nodes peering with it.

- 192.168.100.1 ToR-1-IPv4 address
- 192.168.100.2. ToR-2-IPv4 address
- 2001:193:168:1::4 ToR-1-IPv6 address
- 2001:193:168:1::5 ToR-2-IPv6 address

#### **Calico Host Routes**

The gateway for 12.x.x.x routes received from fabric is the anycast ip address of the fabric. Bond0 is the port-channel interface of the worker node.

The following sample shows the Felix program host's route table.

| root@node1 | :~# | route | -n |
|------------|-----|-------|----|
|------------|-----|-------|----|

| ng table     |                                                                                                    |                                                                                                    |                                                                                                    |                                                                                                    |                                                                                                    |                                                                                                    |
|--------------|----------------------------------------------------------------------------------------------------|----------------------------------------------------------------------------------------------------|----------------------------------------------------------------------------------------------------|----------------------------------------------------------------------------------------------------|----------------------------------------------------------------------------------------------------|----------------------------------------------------------------------------------------------------|
| Gateway      | Genmask                                                                                                    | Flags                                                                                                    | Metric                                                                                                    | Ref                                                                                                    | Use                                                                                                    | Iface                                                                                                    |
| 172.22.131.1 | 0.0.0.0                                                                                                    | UG                                                                                                    | 0                                                                                                    | 0                                                                                                    | 0                                                                                                    | enol                                                                                                    |
| 192.168.1.1  | 255.255.255.255                                                                                                    | UGH                                                                                                    | 0                                                                                                    | 0                                                                                                    | 0                                                                                                    | bond0                                                                                                    |
| 192.168.1.1  | 255.255.255.255                                                                                                    | UGH                                                                                                    | 0                                                                                                    | 0                                                                                                    | 0                                                                                                    | bond0                                                                                                    |
| 192.168.1.1  | 255.255.255.255                                                                                                    | UGH                                                                                                    | 0                                                                                                    | 0                                                                                                    | 0                                                                                                    | bond0                                                                                                    |
| 192.168.1.1  | 255.255.255.255                                                                                                    | UGH                                                                                                    | 0                                                                                                    | 0                                                                                                    | 0                                                                                                    | bond0                                                                                                    |
| 192.168.1.1  | 255.255.255.255                                                                                                    | UGH                                                                                                    | 0                                                                                                    | 0                                                                                                    | 0                                                                                                    | bond0                                                                                                    |
| 192.168.1.1  | 255.255.255.255                                                                                                    | UGH                                                                                                    | 0                                                                                                    | 0                                                                                                    | 0                                                                                                    | bond0                                                                                                    |
| 192.168.1.1  | 255.255.255.192                                                                                                    | UG                                                                                                    | 0                                                                                                    | 0                                                                                                    | 0                                                                                                    | bond0                                                                                                    |
| 192.168.1.1  | 255.255.255.192                                                                                                    | UG                                                                                                    | 0                                                                                                    | 0                                                                                                    | 0                                                                                                    | bond0                                                                                                    |
| 0.0.0.0      | 255.255.255.192                                                                                                    | U                                                                                                    | 0                                                                                                    | 0                                                                                                    | 0                                                                                                    | *                                                                                                    |
| 0.0.0.0      | 255.255.255.255                                                                                                    | UH                                                                                                    | 0                                                                                                    | 0                                                                                                    | 0                                                                                                    | cali987b7f71b0c                                                                                                    |
| 0.0.0.0      | 255.255.255.255                                                                                                    | UH                                                                                                    | 0                                                                                                    | 0                                                                                                    | 0                                                                                                    | cali10a39f16907                                                                                                    |
| 0.0.0.0      | 255.255.255.255                                                                                                    | UH                                                                                                    | 0                                                                                                    | 0                                                                                                    | 0                                                                                                    | cali80de97cfe2d                                                                                                    |
| 0.0.0.0      | 255.255.255.255                                                                                                    | UH                                                                                                    | 0                                                                                                    | 0                                                                                                    | 0                                                                                                    | calic3fd4f12902                                                                                                    |
|              | Gateway<br>172.22.131.1<br>192.168.1.1<br>192.168.1.1<br>192.168.1.1<br>192.168.1.1<br>192.168.1.1<br>192.168.1.1<br>192.168.1.1<br>192.168.1.1<br>192.168.1.1<br>0.0.0.0<br>0.0.0.0<br>0.0.0.0<br>0.0.0.0 | ng tableGenmaskGatewayGenmask172.22.131.10.0.0.0192.168.1.1255.255.255.255192.168.1.1255.255.255.255192.168.1.1255.255.255.255192.168.1.1255.255.255.255192.168.1.1255.255.255.255192.168.1.1255.255.255.255192.168.1.1255.255.255.192192.168.1.1255.255.255.1920.0.0.0255.255.255.2550.0.0.0255.255.255.2550.0.0.0255.255.255.2550.0.0.0255.255.255.2550.0.0.0255.255.255.255 | Ing tableGenmaskFlagsGatewayGenmaskFlags172.22.131.10.0.0.0UG192.168.1.1255.255.255.255UGH192.168.1.1255.255.255.255UGH192.168.1.1255.255.255.255UGH192.168.1.1255.255.255.255UGH192.168.1.1255.255.255.255UGH192.168.1.1255.255.255.255UGH192.168.1.1255.255.255.192UG192.168.1.1255.255.255.192UG0.0.0.0255.255.255.255UH0.0.0.0255.255.255.255UH0.0.0.0255.255.255.255UH0.0.0.0255.255.255.255UH0.0.0.0255.255.255.255UH | Ing tableGenmaskFlags MetricGatewayGenmaskFlags Metric172.22.131.10.0.0.0UG0192.168.1.1255.255.255.255UGH0192.168.1.1255.255.255.255UGH0192.168.1.1255.255.255.255UGH0192.168.1.1255.255.255.255UGH0192.168.1.1255.255.255.255UGH0192.168.1.1255.255.255.255UGH0192.168.1.1255.255.255.192UG0192.168.1.1255.255.255.192UG00.0.0.0255.255.255.255UH00.0.0.0255.255.255.255UH00.0.0.0255.255.255.255UH00.0.0.0255.255.255.255UH00.0.0.0255.255.255.255UH00.0.0.0255.255.255.255UH0 | IngretableGenmaskFlagsMetricRef172.22.131.10.0.0.0UG00192.168.1.1255.255.255.255UGH00192.168.1.1255.255.255.255UGH00192.168.1.1255.255.255.255UGH00192.168.1.1255.255.255.255UGH00192.168.1.1255.255.255.255UGH00192.168.1.1255.255.255.255UGH00192.168.1.1255.255.255.192UGH00192.168.1.1255.255.255.192UG00192.168.1.1255.255.255.192UG000.0.0.0255.255.255.255UH000.0.0.0255.255.255.255UH000.0.0.0255.255.255.255UH000.0.0.0255.255.255.255UH000.0.0.0255.255.255.255UH000.0.0.0255.255.255.255UH000.0.0.0255.255.255.255UH000.0.0.0255.255.255.255UH00 | Ing tableGenmaskFlags Metric RefUse172.22.131.10.0.0.0UG000192.168.1.1255.255.255.255UGH000192.168.1.1255.255.255.255UGH000192.168.1.1255.255.255.255UGH000192.168.1.1255.255.255.255UGH000192.168.1.1255.255.255.255UGH000192.168.1.1255.255.255.255UGH000192.168.1.1255.255.255.192UG000192.168.1.1255.255.255.192UG0000.0.0.0255.255.255.255UH0000.0.0.0255.255.255.255UH0000.0.0.0255.255.255.255UH0000.0.0.0255.255.255.255UH0000.0.0.0255.255.255UH0000.0.0.0255.255.255UH0000.0.0.0255.255.255UH0000.0.0.0255.255.255UH000 |

| 10.233.102.141 | 0.0.0.0     | 255.255.255.255 | UH | 0 | 0 | 0 cali3f71f08da19 |
|----------------|-------------|-----------------|----|---|---|-------------------|
| 12.1.0.0       | 192.168.1.1 | 255.255.0.0     | UG | 0 | 0 | 0 bond0           |
| 12.2.0.0       | 192.168.1.1 | 255.255.0.0     | UG | 0 | 0 | 0 bond0           |
| 12.3.0.0       | 192.168.1.1 | 255.255.0.0     | UG | 0 | 0 | 0 bond0           |
| 12.4.0.0       | 192.168.1.1 | 255.255.0.0     | UG | 0 | 0 | 0 bond0           |
| 12.5.0.0       | 192.168.1.1 | 255.255.0.0     | UG | 0 | 0 | 0 bond0           |
| 12.6.0.0       | 192.168.1.1 | 255.255.0.0     | UG | 0 | 0 | 0 bond0           |
| 12.7.0.0       | 192.168.1.1 | 255.255.0.0     | UG | 0 | 0 | 0 bond0           |
| 12.8.0.0       | 192.168.1.1 | 255.255.0.0     | UG | 0 | 0 | 0 bond0           |
| 12.9.0.0       | 192.168.1.1 | 255.255.0.0     | UG | 0 | 0 | 0 bond0           |
| 12.10.0.0      | 192.168.1.1 | 255.255.0.0     | UG | 0 | 0 | 0 bond0           |
| 12.11.0.0      | 192.168.1.1 | 255.255.0.0     | UG | 0 | 0 | 0 bond0           |
| 12.12.0.0      | 192.168.1.1 | 255.255.0.0     | UG | 0 | 0 | 0 bond0           |
| 12.13.0.0      | 192.168.1.1 | 255.255.0.0     | UG | 0 | 0 | 0 bond0           |
| 12.14.0.0      | 192.168.1.1 | 255.255.0.0     | UG | 0 | 0 | 0 bond0           |
| 12.15.0.0      | 192.168.1.1 | 255.255.0.0     | UG | 0 | 0 | 0 bond0           |
| 12.16.0.0      | 192.168.1.1 | 255.255.0.0     | UG | 0 | 0 | 0 bond0           |
| 12.17.0.0      | 192.168.1.1 | 255.255.0.0     | UG | 0 | 0 | 0 bond0           |
| 12.18.0.0      | 192.168.1.1 | 255.255.0.0     | UG | 0 | 0 | 0 bond0           |
| 12.19.0.0      | 192.168.1.1 | 255.255.0.0     | UG | 0 | 0 | 0 bond0           |
| 12.20.0.0      | 192.168.1.1 | 255.255.0.0     | UG | 0 | 0 | 0 bond0           |
| 13.1.0.0       | 192.168.1.1 | 255.255.0.0     | UG | 0 | 0 | 0 bond0           |
| 13.2.0.0       | 192.168.1.1 | 255.255.0.0     | UG | 0 | 0 | 0 bond0           |
| 13.3.0.0       | 192.168.1.1 | 255.255.0.0     | UG | 0 | 0 | 0 bond0           |
| 13.4.0.0       | 192.168.1.1 | 255.255.0.0     | UG | 0 | 0 | 0 bond0           |
| 13.5.0.0       | 192.168.1.1 | 255.255.0.0     | UG | 0 | 0 | 0 bond0           |
| 13.6.0.0       | 192.168.1.1 | 255.255.0.0     | UG | 0 | 0 | 0 bond0           |
| 13.7.0.0       | 192.168.1.1 | 255.255.0.0     | UG | 0 | 0 | 0 bond0           |
| 13.8.0.0       | 192.168.1.1 | 255.255.0.0     | UG | 0 | 0 | 0 bond0           |
| 13.9.0.0       | 192.168.1.1 | 255.255.0.0     | UG | 0 | 0 | 0 bond0           |
| 13.10.0.0      | 192.168.1.1 | 255.255.0.0     | UG | 0 | 0 | 0 bond0           |
| 13.11.0.0      | 192.168.1.1 | 255.255.0.0     | UG | 0 | 0 | 0 bond0           |
| 13.12.0.0      | 192.168.1.1 | 255.255.0.0     | UG | 0 | 0 | 0 bond0           |
| 13.13.0.0      | 192.168.1.1 | 255.255.0.0     | UG | 0 | 0 | 0 bond0           |
| 13.14.0.0      | 192.168.1.1 | 255.255.0.0     | UG | 0 | 0 | 0 bond0           |
| 13.15.0.0      | 192.168.1.1 | 255.255.0.0     | UG | 0 | 0 | 0 bond0           |
| 13.16.0.0      | 192.168.1.1 | 255.255.0.0     | UG | 0 | 0 | 0 bond0           |
| 13.17.0.0      | 192.168.1.1 | 255.255.0.0     | UG | 0 | 0 | 0 bond0           |
| 13.18.0.0      | 192.168.1.1 | 255.255.0.0     | UG | 0 | 0 | 0 bond0           |
| 13.19.0.0      | 192.168.1.1 | 255.255.0.0     | UG | 0 | 0 | 0 bond0           |
| 13.20.0.0      | 192.168.1.1 | 255.255.0.0     | UG | 0 | 0 | 0 bond0           |
| 14.1.0.0       | 192.168.1.1 | 255.255.0.0     | UG | 0 | 0 | 0 bond0           |

| 14.2.0.0        | 192.168.1.1 | 255.255.0.0     | UG  | 0 | 0 | 0 bond0 |
|-----------------|-------------|-----------------|-----|---|---|---------|
| 14.3.0.0        | 192.168.1.1 | 255.255.0.0     | UG  | 0 | 0 | 0 bond0 |
| 14.4.0.0        | 192.168.1.1 | 255.255.0.0     | UG  | 0 | 0 | 0 bond0 |
| 14.5.0.0        | 192.168.1.1 | 255.255.0.0     | UG  | 0 | 0 | 0 bond0 |
| 14.6.0.0        | 192.168.1.1 | 255.255.0.0     | UG  | 0 | 0 | 0 bond0 |
| 14.7.0.0        | 192.168.1.1 | 255.255.0.0     | UG  | 0 | 0 | 0 bond0 |
| 14.8.0.0        | 192.168.1.1 | 255.255.0.0     | UG  | 0 | 0 | 0 bond0 |
| 14.9.0.0        | 192.168.1.1 | 255.255.0.0     | UG  | 0 | 0 | 0 bond0 |
| 14.10.0.0       | 192.168.1.1 | 255.255.0.0     | UG  | 0 | 0 | 0 bond0 |
| 14.11.0.0       | 192.168.1.1 | 255.255.0.0     | UG  | 0 | 0 | 0 bond0 |
| 14.12.0.0       | 192.168.1.1 | 255.255.0.0     | UG  | 0 | 0 | 0 bond0 |
| 14.13.0.0       | 192.168.1.1 | 255.255.0.0     | UG  | 0 | 0 | 0 bond0 |
| 14.14.0.0       | 192.168.1.1 | 255.255.0.0     | UG  | 0 | 0 | 0 bond0 |
| 14.15.0.0       | 192.168.1.1 | 255.255.0.0     | UG  | 0 | 0 | 0 bond0 |
| 14.16.0.0       | 192.168.1.1 | 255.255.0.0     | UG  | 0 | 0 | 0 bond0 |
| 14.17.0.0       | 192.168.1.1 | 255.255.0.0     | UG  | 0 | 0 | 0 bond0 |
| 14.18.0.0       | 192.168.1.1 | 255.255.0.0     | UG  | 0 | 0 | 0 bond0 |
| 14.19.0.0       | 192.168.1.1 | 255.255.0.0     | UG  | 0 | 0 | 0 bond0 |
| 14.20.0.0       | 192.168.1.1 | 255.255.0.0     | UG  | 0 | 0 | 0 bond0 |
| 172.22.131.0    | 0.0.0.0     | 255.255.255.0   | U   | 0 | 0 | 0 enol  |
| 192.168.1.0     | 0.0.0.0     | 255.255.255.0   | U   | 0 | 0 | 0 bond0 |
| 192.168.100.0   | 192.168.1.1 | 255.255.255.0   | UG  | 0 | 0 | 0 bond0 |
| 199.101.101.101 | 192.168.1.1 | 255.255.255.255 | UGH | 0 | 0 | 0 bond0 |
| 199.101.101.102 | 192.168.1.1 | 255.255.255.255 | UGH | 0 | 0 | 0 bond0 |
| 200.200.200.200 | 192.168.1.1 | 255.255.255.255 | UGH | 0 | 0 | 0 bond0 |
|                 |             |                 |     |   |   |         |

## PODs are running on Calico Nodes.

Below table shows multiple nginx containers run in the nodes. Each pod ip address is allocated from the POD CIDRs

| NAME                        | DEADY | STATUS  | DECTADTO | ACE   | тр             | NODE   | NOMINATED NODE | DEADTNESS CATES |
|-----------------------------|-------|---------|----------|-------|----------------|--------|----------------|-----------------|
|                             | READT | 514105  | RESTARTS | AGE   | 10 011 400 407 | NUDE   | NOMINATED NODE | READINESS GATES |
| ng1nx-6/99TC8808-9C55/      | 1/1   | Running | 0        | 3019h | 10.244.196.187 | node01 | <none></none>  | <none></none>   |
| nginx-dual-745fc4dc4c-46pxk | 1/1   | Running | 0        | 3d19h | 10.244.196.152 | node01 | <none></none>  | <none></none>   |
| nginx-dual-745fc4dc4c-47jlr | 1/1   | Running | 0        | 3d19h | 10.244.196.131 | node01 | <none></none>  | <none></none>   |
| nginx-dual-745fc4dc4c-4qcht | 1/1   | Running | 0        | 3d19h | 10.244.196.138 | node01 | <none></none>  | <none></none>   |
| nginx-dual-745fc4dc4c-5nzr5 | 1/1   | Running | 0        | 3d19h | 10.244.196.191 | node01 | <none></none>  | <none></none>   |
| nginx-dual-745fc4dc4c-6zpv5 | 1/1   | Running | 0        | 3d19h | 10.244.196.143 | node01 | <none></none>  | <none></none>   |
| nginx-dual-745fc4dc4c-845zx | 1/1   | Running | 0        | 3d19h | 10.244.196.141 | node01 | <none></none>  | <none></none>   |
| nginx-dual-745fc4dc4c-85tr2 | 1/1   | Running | 0        | 11s   | 10.244.196.150 | node01 | <none></none>  | <none></none>   |
| nginx-dual-745fc4dc4c-92gsv | 1/1   | Running | 0        | 3d19h | 10.244.196.186 | node01 | <none></none>  | <none></none>   |
| nginx-dual-745fc4dc4c-9mtlp | 1/1   | Running | 0        | 3d19h | 10.244.196.190 | node01 | <none></none>  | <none></none>   |
| nginx-dual-745fc4dc4c-bv6bm | 1/1   | Running | 0        | 3d19h | 10.244.196.189 | node01 | <none></none>  | <none></none>   |
| nginx-dual-745fc4dc4c-dgxxq | 1/1   | Running | 0        | 11s   | 10.244.196.148 | node01 | <none></none>  | <none></none>   |
| nginx-dual-745fc4dc4c-ffv46 | 1/1   | Running | 0        | 3d19h | 10.244.196.159 | node01 | <none></none>  | <none></none>   |
| nginx-dual-745fc4dc4c-lb9vz | 1/1   | Running | 0        | 3d19h | 10.244.196.149 | node01 | <none></none>  | <none></none>   |
| nginx-dual-745fc4dc4c-ld9pv | 1/1   | Running | 0        | 11s   | 10.244.140.105 | node02 | <none></none>  | <none></none>   |
| nginx-dual-745fc4dc4c-mnswc | 1/1   | Running | 0        | 11s   | 10.244.140.104 | node02 | <none></none>  | <none></none>   |
| nginx-dual-745fc4dc4c-rchbj | 1/1   | Running | 0        | 3d19h | 10.244.196.184 | node01 | <none></none>  | <none></none>   |
| nginx-dual-745fc4dc4c-sjbv5 | 1/1   | Running | 0        | 3d19h | 10.244.196.151 | node01 | <none></none>  | <none></none>   |
| nginx-dual-745fc4dc4c-srlsp | 1/1   | Running | 0        | 11s   | 10.244.140.106 | node02 | <none></none>  | <none></none>   |
| nginx-dual-745fc4dc4c-w7t4f | 1/1   | Running | 0        | 3d19h | 10.244.196.136 | node01 | <none></none>  | <none></none>   |
| nginx-dual-745fc4dc4c-wztxj | 1/1   | Running | 0        | 3d19h | 10.244.196.185 | node01 | <none></none>  | <none></none>   |
|                             |       |         |          |       |                |        |                |                 |

#### Figure 11. Pods running at node01 and node02

Following table shows the nginx containers hosted on nodes, ipv4/ipv6 address assigned to pods, and the calico network interface.

| WORKLOAD                    | NODE   | NETWORKS                                                 | INTERFACE       |
|-----------------------------|--------|----------------------------------------------------------|-----------------|
| nginx-6799fc88d8-9c5s7      | node01 | 10.244.196.187/32,2001:db8:42:ae:fe9b:5aae:bdcd:3732/128 | calid1bb92b4a51 |
| nginx-dual-745fc4dc4c-46pxk | node01 | 10.244.196.152/32,2001:db8:42:ae:fe9b:5aae:bdcd:370d/128 | calif8acddec125 |
| nginx-dual-745fc4dc4c-47jlr | node01 | 10.244.196.131/32,2001:db8:42:ae:fe9b:5aae:bdcd:3735/128 | calif4fbd1e58c4 |
| nginx-dual-745fc4dc4c-4qcht | node01 | 10.244.196.138/32,2001:db8:42:ae:fe9b:5aae:bdcd:372c/128 | calia646b5f94b9 |
| nginx-dual-745fc4dc4c-5nzr5 | node01 | 10.244.196.191/32,2001:db8:42:ae:fe9b:5aae:bdcd:372a/128 | calie55fceb8bee |
| nginx-dual-745fc4dc4c-6zpv5 | node01 | 10.244.196.143/32,2001:db8:42:ae:fe9b:5aae:bdcd:3739/128 | cali9b3d20b6185 |
| nginx-dual-745fc4dc4c-845zx | node01 | 10.244.196.141/32,2001:db8:42:ae:fe9b:5aae:bdcd:373b/128 | calia97bd5c5533 |
| nginx-dual-745fc4dc4c-85tr2 | node01 | 10.244.196.150/32,2001:db8:42:ae:fe9b:5aae:bdcd:3705/128 | cali68f4c2b7c47 |
| nginx-dual-745fc4dc4c-92gsv | node01 | 10.244.196.186/32,2001:db8:42:ae:fe9b:5aae:bdcd:372d/128 | cali5a47ddf626c |
| nginx-dual-745fc4dc4c-9mtlp | node01 | 10.244.196.190/32,2001:db8:42:ae:fe9b:5aae:bdcd:372b/128 | calic20849212b5 |
| nginx-dual-745fc4dc4c-bv6bm | node01 | 10.244.196.189/32,2001:db8:42:ae:fe9b:5aae:bdcd:372e/128 | cali41fc528c766 |
| nginx-dual-745fc4dc4c-dgxxq | node01 | 10.244.196.148/32,2001:db8:42:ae:fe9b:5aae:bdcd:3700/128 | cali67fa026878d |
| nginx-dual-745fc4dc4c-ffv46 | node01 | 10.244.196.159/32,2001:db8:42:ae:fe9b:5aae:bdcd:370b/128 | caliaf54dd47ed7 |
| nginx-dual-745fc4dc4c-lb9vz | node01 | 10.244.196.149/32,2001:db8:42:ae:fe9b:5aae:bdcd:373e/128 | cali9b23290f8a2 |
| nginx-dual-745fc4dc4c-ld9pv | node02 | 10.244.140.105/32,2001:db8:42:7d:a5ca:9fd7:bc1f:b9e8/128 | calie8891c47772 |
| nginx-dual-745fc4dc4c-mnswc | node02 | 10.244.140.104/32,2001:db8:42:7d:a5ca:9fd7:bc1f:b9e7/128 | cali8e5f5aa610f |
| nginx-dual-745fc4dc4c-rchbj | node01 | 10.244.196.184/32,2001:db8:42:ae:fe9b:5aae:bdcd:3729/128 | cali883656104f5 |
| nginx-dual-745fc4dc4c-sjbv5 | node01 | 10.244.196.151/32,2001:db8:42:ae:fe9b:5aae:bdcd:370c/128 | cali80ee495478c |
| nginx-dual-745fc4dc4c-srlsp | node02 | 10.244.140.106/32,2001:db8:42:7d:a5ca:9fd7:bc1f:b9e9/128 | cali85a36d5b3a8 |
| nginx-dual-745fc4dc4c-w7t4f | node01 | 10.244.196.136/32,2001:db8:42:ae:fe9b:5aae:bdcd:3728/128 | cali978be70f285 |
| nginx-dual-745fc4dc4c-wztxj | node01 | 10.244.196.185/32,2001:db8:42:ae:fe9b:5aae:bdcd:372f/128 | calibb148dec430 |
| ping                        | node02 | 10.244.140.107/32,2001:db8:42:7d:a5ca:9fd7:bc1f:b9ea/128 | cali19697d18bb9 |
|                             |        |                                                          |                 |

Figure 12. Calico workload, networks, and interface

### **Routable Service Networks**

By adding the service CIDRs to the Calico BGP configuration and configuring the ClusterIPs to be associated with Service networks, Calico will advertise these addresses to the fabric.

The below table shows ClusterIP and NodePort Services.

| NAME            | TYPE      | CLUSTER-IP    | EXTERNAL-IP   | PORT(S)      | AGE |
|-----------------|-----------|---------------|---------------|--------------|-----|
| backend         | ClusterIP | 10.96.6.85    | <none></none> | 80/TCP       | 11d |
| frontend        | ClusterIP | 10.96.95.20   | <none></none> | 80/TCP       | 11d |
| kubernetes      | ClusterIP | 10.96.0.1     | <none></none> | 443/TCP      | 28d |
| my-service-ipv4 | NodePort  | 10.96.120.215 | <none></none> | 80:32558/TCP | 18d |
| my-service-ipv6 | NodePort  | 10.96.214.77  | <none></none> | 80:31894/TCP | 18d |
| nginx-svc       | ClusterIP | 10.96.171.12  | <none></none> | 80/TCP       | 27d |

#### Figure 13. Calico ClusterIP and NodePort

The following diagram shows ClusterIP service metadata.

| <pre>kind: Service metadata: annotations:     kubectl.kubernetes.io/last-applied-configuration:           {"apiVersion":"v1","kind":"Service","metadata":{"annotations":{},"name":"my-service-ipv4",         "namespace":"default"},"spec":{"externalTrafficPolicy":"Local","ipFamilyPolicy":"PreferDualStack",         "ports":[{"port":80,"protocol":"TCP","targetPort":80}],"selector":{"app":"nginx-dual"},         "type":"NodePort"}} creationTimestamp: "2021-09-13T17:21:26Z" name: my-service-ipv4 namespace: default</pre> |                                                                                                    |
|----------------------------------------------------------------------------------------------------|----------------------------------------------------------------------------------------------------|
| <pre>metadata:<br/>annotations:<br/>kubectl.kubernetes.io/last-applied-configuration:  <br/>{"apiVersion":"v1","kind":"Service","metadata":{"annotations":{},"name":"my-service-ipv4",<br/>"namespace":"default"},"spec":{"externalTrafficPolicy":"Local","ipFamilyPolicy":"PreferDualStack",<br/>"ports":[{"port":80,"protocol":"TCP","targetPort":80}],"selector":{"app":"nginx-dual"},<br/>"type":"NodePort"}}<br/>creationTimestamp: "2021-09-13T17:21:26Z"<br/>name: my-service-ipv4<br/>namespace: default</pre>               |                                                                                                    |
| <pre>annotations:<br/>kubectl.kubernetes.io/last-applied-configuration:  <br/>{"apiVersion":"v1","kind":"Service","metadata":{"annotations":{},"name":"my-service-ipv4",<br/>"namespace":"default"},"spec":{"externalTrafficPolicy":"Local","ipFamilyPolicy":"PreferDualStack",<br/>"ports":[{"port":80,"protocol":"TCP","targetPort":80}],"selector":{"app":"nginx-dual"},<br/>"type":"NodePort"}}<br/>creationTimestamp: "2021-09-13T17:21:26Z"<br/>name: my-service-ipv4<br/>namespace: default</pre>                             |                                                                                                    |
| <pre>kubectl.kubernetes.io/last-applied-configuration:       {"apiVersion":"v1","kind":"Service","metadata":{"annotations":{},"name":"my-service-ipv4",     "namespace":"default"},"spec":{"externalTrafficPolicy":"Local","ipFamilyPolicy":"PreferDualStack",     "ports":[{"port":80,"protocol":"TCP","targetPort":80}],"selector":{"app":"nginx-dual"},     "type":"NodePort"}} creationTimestamp: "2021-09-13T17:21:26Z" name: my-service-ipv4 namespace: default</pre>                                                          |                                                                                                    |
| namespace: default                                                                                                    | on:  <br>a":{"annotations":{},"name":"my-service-ipv4",<br>ficPolicy":"Local","ipFamilyPolicy":"PreferDualStack",<br>Port":80}],"selector":{"app":"nginx-dual"}, |
|                                                                                                    |                                                                                                    |
|                                                                                                    |                                                                                                    |
| <pre>spec:<br/>clusterIP: 10.96.120.215<br/>clusterIPs:<br/>- 10.96.120.215<br/>- 2001:db8:42:1::7C3b<br/>externalTrafficPolicy: Local<br/>ipFamilies:<br/>- IPv4<br/>- IPv6<br/>ipFamilyPolicy: PreferDualStack<br/>ports:<br/>- nodePort: 32558<br/>port: 80<br/>protocol: TCP<br/>targetPort: 80<br/>selector:<br/>app: nginx-dual<br/>sessionAffinity: None<br/>type: NodePort<br/>status:<br/>loadPalance: fl</pre>                                                                                                    |                                                                                                    |

#### Figure 14. ClusterIP Service metadata

The below tables are NodePort ClusterIP routes at the leaf.

10.96.120.215 is NodePort ClusterIP, 192.168.1.11 and 192.168.1.13 are loopback IPs of Calico Nodes.

```
Leaf-2101# show ip route 10.96.120.215 vrf gr-vrf-001
IP Route Table for VRF "gr-vrf-001"
'**' denotes best ucast next-hop
'**' denotes best mcast next-hop
'[x/y]' denotes [preference/metric]
'%<string>' in via output denotes VRF <string>
10.96.120.215/32, ubest/mbest: 2/0
    *via 192.168.1.11, [20/0], 00:52:47, bgp-65102, external, tag 65531
    *via 192.168.1.13, [20/0], 00:09:42, bgp-65102, external, tag 65531
Leaf-2101#
```

```
Leaf-2102# show ip route 10.96.120.215 vrf gr-vrf-001
IP Route Table for VRF "gr-vrf-001"
'** denotes best ucast next-hop
'***' denotes best mcast next-hop
'[x/y]' denotes [preference/metric]
'%<string>' in via output denotes VRF <string>
10.96.120.215/32, ubest/mbest: 2/0
    *via 192.168.1.11, [20/0], 3d09h, bgp-65102, external, tag 65531
    *via 192.168.1.13, [20/0], 00:11:07, bgp-65102, external, tag 65531
Leaf-2102#
```

**Figure 15. Routing table for ClusterIP 10.96I.120.215 at leaf** BGP IPv4 and v6 neighbor between leaf and the Calico Nodes

Leaf-2101(config-router-vrf)# show ip bgp summary vrf gr-vrf-001 BGP summary information for VRF gr-vrf-001, address family IPv4 Unicast BGP router identifier 192.168.100.1, local AS number 65102 BGP table version is 135625, IPv4 Unicast config peers 3, capable peers 3 5743 network entries and 9318 paths using 1039516 bytes of memory BGP attribute entries [215/75680], BGP AS path entries [4/44] BGP community entries [0/0], BGP clusterlist entries [195/780] v AS MsgRcvd MsgSent TblVer InQ OutQ Up/Down State/PfxRcd Neighbor 4 65531 192.168.1.10 6569 5789 135625 0 00:03:18 3 0 4 65531 6568 5795 135625 192.168.1.11 0 0 00:03:18 5 192.168.1.13 4 65531 6558 5795 135625 0 0 00:03:18 6 Leaf-2101(config-router-vrf)# show ipv6 bgp summary vrf gr-vrf-001 BGP summary information for VRF gr-vrf-001, address family IPv6 Unicast BGP router identifier 192.168.100.1, local AS number 65102 BGP table version is 59062, IPv6 Unicast config peers 3, capable peers 3 2269 network entries and 2535 paths using 439904 bytes of memory BGP attribute entries [51/17952], BGP AS path entries [4/44] BGP community entries [0/0], BGP clusterlist entries [195/780] Neighbor ۷ AS MsgRcvd MsgSent TblVer InQ OutQ Up/Down State/PfxRcd 2001:192:168:1::10 4 65531 14 12 59062 0 0 00:03:33 2 2001:192:168:1::11 4 65531 6497 5686 59062 0 00:03:31 2 0 2001:192:168:1::13 4 65531 5686 0 00:03:31 2 6476 59062 0 Leaf-2101(config-router-vrf)#

Leaf-2102(config-router-vrf)# show ip bgp summary vrf gr-vrf-001 BGP summary information for VRF gr-vrf-001, address family IPv4 Unicast BGP router identifier 192.168.100.2, local AS number 65102 BGP table version is 15649, IPv4 Unicast config peers 3, capable peers 3 5743 network entries and 9319 paths using 1039516 bytes of memory BGP attribute entries [216/76032], BGP AS path entries [4/44] BGP community entries [0/0], BGP clusterlist entries [195/780]

AS MsgRcvd MsgSent TblVer InQ OutQ Up/Down State/PfxRcd Neighbor v 192.168.1.10 4 65531 7858 15649 0 0 00:14:00 3 6818 192.168.1.11 4 65531 7839 6818 15649 0 0 00:13:58 5 15649 192.168.1.13 4 65531 7827 6818 0 0 00:13:59 6 Leaf-2102(config-router-vrf)# show ipv6 bgp summary vrf gr-vrf-001 BGP summary information for VRF gr-vrf-001, address family IPv6 Unicast BGP router identifier 192.168.100.2, local AS number 65102 BGP table version is 9266, IPv6 Unicast config peers 3, capable peers 3 2269 network entries and 2536 paths using 439904 bytes of memory BGP attribute entries [51/17952], BGP AS path entries [4/44] BGP community entries [0/0], BGP clusterlist entries [195/780]

| Neighbor        | V A   | AS | MsgRcvd | MsgSent | TblVer | InQ | OutQ | Up/Down  | State/PfxRcd |
|-----------------|-------|----|---------|---------|--------|-----|------|----------|--------------|
| 2001:192:168:1: | 10    |    |         |         |        |     |      |          |              |
|                 | 4 655 | 31 | 14      | 12      | 9266   | 0   | 0    | 00:08:37 | 2            |
| 2001:192:168:1: | 11    |    |         |         |        |     |      |          |              |
|                 | 4 655 | 31 | 7772    | 6823    | 9266   | 0   | 0    | 00:14:08 | 2            |
| 2001:192:168:1: | 13    |    |         |         |        |     |      |          |              |
|                 | 4 655 | 31 | 7774    | 6823    | 9266   | 0   | 0    | 00:14:08 | 2            |

#### Figure 16. BGP neighbor at leaf

Anycast Gateway config at Leaf

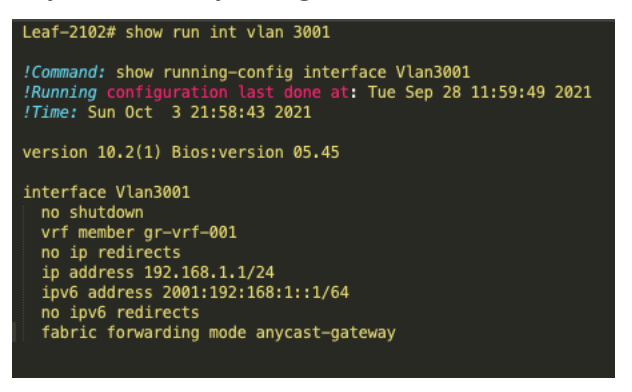

#### Figure 17. Anycast gateway at leaf BGP Config at Leaf

```
router bgp 65102
router-id 10.2.1.1
address-family ipv4 unicast
network 0.0.0.0/0
network 192.168.100.2/32
redistribute direct route-map fabric-rmap-redist-subnet
maximum-paths ibgp 2
address-family ipv6 unicast
redistribute direct route-map fabric-rmap-redist-subnet
```

```
maximum-paths ibgp 2
address-family 12vpn evpn
  advertise-pip
template peer K8
  remote-as 65531
 update-source loopback1002
 ebgp-multihop 10
 address-family ipv4 unicast
    route-map calico-ip-filter out
template peer K8-v6
  remote-as 65531
 update-source loopback1002
 ebgp-multihop 10
 address-family ipv6 unicast
    route-map calico-ipv6-filter out
neighbor 10.2.1.5
  remote-as 65102
 password 3 8fefa6b7668dc51d3ddc35f4e99cc574
 update-source loopback0
 address-family 12vpn evpn
    send-community
    send-community extended
neighbor 10.2.1.6
  remote-as 65102
 password 3 8fefa6b7668dc51d3ddc35f4e99cc574
 update-source loopback0
 address-family 12vpn evpn
    send-community
    send-community extended
vrf gr-vrf-001
 address-family ipv4 unicast
   network 0.0.0.0/0
    network 192.168.100.2/32 route-map set rt
    advertise 12vpn evpn
    redistribute direct route-map fabric-rmap-redist-subnet
    aggregate-address 90.8.0.0/16 summary-only
   maximum-paths 64
   maximum-paths ibgp 2
  address-family ipv6 unicast
    network ::/0
    network 2001:193:168:1::5/128
    advertise 12vpn evpn
```

```
redistribute direct route-map fabric-rmap-redist-subnet
  maximum-paths ibgp 2
neighbor 2001:192:168:1::11
  inherit peer K8-v6
neighbor 2001:192:168:1::13
  inherit peer K8-v6
neighbor 2001:192:168:1:28b6:92ff:fefc:7978
  inherit peer K8-v6
neighbor 192.168.1.10
  inherit peer K8
  address-family ipv4 unicast
    as-override
    disable-peer-as-check
neighbor 192.168.1.11
  inherit peer K8
  address-family ipv4 unicast
    as-override
    disable-peer-as-check
neighbor 192.168.1.13
  inherit peer K8
  address-family ipv4 unicast
    as-override
    disable-peer-as-check
```

#### Figure 18. BGP Config

#### Use case of Calico ipipMode

Pingtest POD deployed at node1, node2 and node3. POD pingtest-8547ccd6f-rpjrx at node1, ping the POD pingtest-8547ccd6f-ghbqs @ node2. Capture the packet at node1 bond0 interface and as well as @ Leaf port-channel interface.

Pingtest PODs deployed at Nodes

| <pre>root@node1:~# kubectl get pod</pre>  | s —o wide   grep pi | ing       |      |                |       |
|-------------------------------------------|---------------------|-----------|------|----------------|-------|
| pingtest-8547ccd6f-ghbqs                  | 1/1                 | Running 0 | 3d5h | 10.233.75.7    | node2 |
| pingtest-8547ccd6f-nwcrc                  | 1/1                 | Running 0 | 3d5h | 10.233.71.3    | node3 |
| pingtest-8547ccd6f-rpjrx<br>root@node1:~# | 1/1                 | Running 0 | 3d5h | 10.233.102.136 | node1 |

Ping from Node1 pingtest POD to Node2 pingtest POD.

```
root@node1:~# kubectl exec -ti pingtest-8547ccd6f-rpjrx -- sh
/ # ping 10.233.75.7 -c 5
PING 10.233.75.7 (10.233.75.7): 56 data bytes
64 bytes from 10.233.75.7: seq=0 ttl=62 time=0.615 ms
64 bytes from 10.233.75.7: seq=1 ttl=62 time=0.419 ms
64 bytes from 10.233.75.7: seq=2 ttl=62 time=0.464 ms
64 bytes from 10.233.75.7: seq=3 ttl=62 time=0.556 ms
64 bytes from 10.233.75.7: seq=4 ttl=62 time=0.468 ms
---- 10.233.75.7 ping statistics ----
5 packets transmitted, 5 packets received, 0% packet loss
```

Packet capture in the Calico Node is shown below:

- Outer source IP address 192.168.1.10 is bond0 address of Node1
- Outer DST IP address 192.168.1.11 is bond0 address of Node2
- Inner source IP address 10.233.102.136 of POD pingtest-8547ccd6f-ghbqs
- Inner DST IP address 10.233.75.7 of POD pingtest-8547ccd6f-rpjrx
- encapsulation IPIP
- protocol icmp

```
Ethernet II, Src: fe:f8:86:b8:5f:7e (fe:f8:86:b8:5f:7e), Dst: 32:73:87:0b:5f:3f
(32:73:87:0b:5f:3f)
   Destination: 32:73:87:0b:5f:3f (32:73:87:0b:5f:3f)
        Address: 32:73:87:0b:5f:3f (32:73:87:0b:5f:3f)
   Source: fe:f8:86:b8:5f:7e (fe:f8:86:b8:5f:7e)
        Address: fe:f8:86:b8:5f:7e (fe:f8:86:b8:5f:7e)
   Type: IPv4 (0x0800)
Internet Protocol Version 4, Src: 192.168.1.10, Dst: 192.168.1.11
   Differentiated Services Field: 0x00 (DSCP: CS0, ECN: Not-ECT)
 Protocol: IPIP (4)
   Source: 192.168.1.10
   Destination: 192.168.1.11
Internet Protocol Version 4, Src: 10.233.102.136, Dst: 10.233.75.7
  Differentiated Services Field: 0x00 (DSCP: CS0, ECN: Not-ECT)
   Protocol: ICMP (1)
   Source: 10.233.102.136
   Destination: 10.233.75.7
Internet Control Message Protocol
   Type: 8 (Echo (ping) request)
```

Packet capture in the VxLAN fabric is shown below:

- Outer source IP address 192.168.1.11 is bond0 address of Node2
- Outer DST IP address 192.168.1.10 is bond0 address of Node1
- Inner source IP address 10.233.75.7 of POD pingtest-8547ccd6f-ghbqs
- Inner DST IP address 10.233.102.136 of POD pingtest-8547ccd6f-rpjrx

```
• encapsulation IPIP

    protocol icmp

Ethernet II, Src: 32:73:87:0b:5f:3f, Dst: fe:f8:86:b8:5f:7e
    Destination: fe:f8:86:b8:5f:7e
       Address: fe:f8:86:b8:5f:7e
 Source: 32:73:87:0b:5f:3f
       Address: 32:73:87:0b:5f:3f
   Type: 802.10 Virtual LAN (0x8100)
802.1Q Virtual LAN, PRI: 0, DEI: 0, ID: 0
   Type: IPv4 (0x0800)
Internet Protocol Version 4, Src: 192.168.1.11, Dst: 192.168.1.10
    Differentiated Services Field: 0x00 (DSCP: CS0, ECN: Not-ECT)
   Protocol: IPIP (4)
    Source: 192.168.1.11
    Destination: 192.168.1.10
Internet Protocol Version 4, Src: 10.233.75.7, Dst: 10.233.102.136
   Differentiated Services Field: 0x00 (DSCP: CS0, ECN: Not-ECT)
   Protocol: ICMP (1)
    Source: 10.233.75.7
   Destination: 10.233.102.136
Internet Control Message Protocol
    Type: 0 (Echo (ping) reply)
```

#### Use case of Service ClusterIP

Below table shows the nginx-deployment2 deployed PODs at node1. Service object nginx-service is created. Service ClusterIP 10.233.0.100 mapped to 10.233.102.141 and 10.233.102.140 endpoints.

| root@node1:~# kubectl get deployments  |              |          |       |               |     |         |      |                |       |                |               |       |
|----------------------------------------|--------------|----------|-------|---------------|-----|---------|------|----------------|-------|----------------|---------------|-------|
| NAME                                   | READY        | UP-TO-DA | TE A\ | /AILABLE      | AGE |         |      |                |       |                |               |       |
| nginx-deploymen                        | t3 2/2       | 2        | 2     |               | 20h |         |      |                |       |                |               |       |
| pingtest                               | 3/3          | 3        | 3     |               | 4d3 | h       |      |                |       |                |               |       |
| root@node1:~# kubectl get pods -o wide |              |          |       |               |     |         |      |                |       |                |               |       |
| NAME                                   |              |          | READY | STATUS        | R   | ESTARTS | AGE  | IP             | NODE  | NOMINATED NODE | READINESS     | GATES |
| nginx-deploymen                        | t3–5c7959dc4 | 1f-65k84 | 1/1   | Running       | 0   |         | 20h  | 10.233.102.141 | node1 | <none></none>  | <none></none> |       |
| nginx-deploymen                        | /t3–5c7959dc | 4f−tk9t6 | 1/1   | Running       | 0   |         | 20h  | 10.233.102.140 | node1 | <none></none>  | <none></none> |       |
| pingtest-8547cc                        | d6f-ghbqs    |          | 1/1   | Running       | 0   |         | 4d3h | 10.233.75.7    | node2 | <none></none>  | <none></none> |       |
| pingtest-8547cc                        | d6f-nwcrc    |          | 1/1   | Running       | 0   |         | 4d3h | 10.233.71.3    | node3 | <none></none>  | <none></none> |       |
| pingtest-8547cc                        | d6f-rpjrx    |          | 1/1   | Running       | 0   |         | 4d3h | 10.233.102.136 | node1 | <none></none>  | <none></none> |       |
| root@node1:~# kubectl get svc          |              |          |       |               |     |         |      |                |       |                |               |       |
| NAME                                   | TYPE         | CLUSTER- | IP    | EXTERNAL-     | ΙP  | PORT(S) | AGE  |                |       |                |               |       |
| kubernetes                             | ClusterIP    | 10.233.0 | .1    | <none></none> |     | 443/TCP | 4d4h |                |       |                |               |       |
| nginx-service                          | ClusterIP    | 10.233.0 | .100  | <none></none> |     | 80/TCP  | 21h  |                |       |                |               |       |
|                                        |              |          |       |               |     |         |      |                |       |                |               |       |

| root@node1:~# kubectl c<br>Name: ngir<br>Namespace: defa<br>Labels: <nor<br>Annotations: <nor<br>Selector: app=<br/>Type: Clus<br/>IP Family Policy: Sing<br/>IP Families: IPv4<br/>IP: 10.2<br/>IPs: 10.2<br/>Port: <uns<br>TargetPort: 80/T<br/>Endpoints: 10.2<br/>Session Affinity: None<br/>Events: <nor<br>root@node1:~#</nor<br></uns<br></nor<br></nor<br> | escribe svc nginx-service<br>(-service<br>)lt<br>>><br>gginx3<br>eerIP<br>LeStack<br>3.0.100<br>et> 80/TCP<br>P<br>3.102.140:80,10.233.102.141:80<br>e> |
|----------------------------------------------------------------------------------------------------|----------------------------------------------------------------------------------------------------|
|----------------------------------------------------------------------------------------------------|----------------------------------------------------------------------------------------------------|

Below figure shows the executed curl for Service clusterIP from node3 and corresponding nginx pods are deployed at node1.

```
root@node3:~# curl http://10.233.0.100:80
<!DOCTYPE html>
<html>
<head>
<title>Welcome to nginx!</title>
<style>
html { color-scheme: light dark; }
body { width: 35em; margin: 0 auto;
font-family: Tahoma, Verdana, Arial, sans-serif; }
</style>
</head>
<body>
<h1>Welcome to nginx!</h1>
If you see this page, the nginx web server is successfully installed and
working. Further configuration is required.
For online documentation and support please refer to
<a href="http://nginx.org/">nginx.org</a>.<br/>
Commercial support is available at
<a href="http://nginx.com/">nginx.com</a>.
<em>Thank you for using nginx.</em>
</body>
</html>
root@node3:~#
```

Packet capture in the VxLAN fabric is shown below:

- Source IP address 192.168.1.13 is bond0 address of Node2
- DST IP address 10.233.102.141 is POD IP
- protocol http

```
Ethernet II, Src: 6c:31:0e:b3:7c:47, Dst: fe:f8:86:b8:5f:7e
```

Destination: fe:f8:86:b8:5f:7e

```
Address: fe:f8:86:b8:5f:7e
```

```
Source: 6c:31:0e:b3:7c:47
```

```
Address: 6c:31:0e:b3:7c:47
```

```
Type: 802.1Q Virtual LAN (0x8100)
```

802.1Q Virtual LAN, PRI: 0, DEI: 0, ID: 3001

```
Type: IPv4 (0x0800)
Internet Protocol Version 4, Src: 192.168.1.13, Dst: 10.233.102.141
Differentiated Services Field: 0x00 (DSCP: CS0, ECN: Not-ECT)
Protocol: TCP (6)
Source: 192.168.1.13
Destination: 10.233.102.141
Transmission Control Protocol, Src Port: 22996, Dst Port: 80, Seq: 1, Ack: 1, Len: 76
Source Port: 22996
Destination Port: 80
Hypertext Transfer Protocol
GET / HTTP/1.1\r\n
Host: 10.233.0.100\r\n
[Full request URI: http://10.233.0.100/]
[HTTP request 1/1]
```

## Conclusion

Cisco NX-OS and Calico with eBGP provide a robust solution for connecting a VxLAN fabric with a scalable, multi-host networking and network policy implementation. This solution allows for flexible network configurations, improved network visibility, and efficient network traffic management. However, proper implementation and configuration of eBGP, VxLAN, and Calico are crucial for ensuring optimal performance and reliability.

## Reference

https://docs.projectcalico.org/getting-started/kubernetes/quickstart

https://docs.projectcalico.org/networking/bgp

https://www.tigera.io/blog/advertising-kubernetes-service-ips-with-calico-and-bgp/

https://www.cisco.com/c/en/us/td/docs/dcn/whitepapers/cisco-nx-os-calico-network-design.html

https://kubernetes.io/docs/setup/production-environment/tools/kubeadm/install-kubeadm/

https://github.com/projectcalico/calico/blob/master/manifests/calico.yaml

## Legal Information

Cisco and the Cisco logo are trademarks or registered trademarks of Cisco and/or its affiliates in the U.S. and other countries. To view a list of Cisco trademarks, go to this URL: <u>www.cisco.com/go/trademarks</u>. Third-party trademarks mentioned are the property of their respective owners. The use of the word partner does not imply a partnership relationship between Cisco and any other company. (1110R)

Any Internet Protocol (IP) addresses and phone numbers used in this document are not intended to be actual addresses and phone numbers. Any examples, command display output, network topology diagrams, and other figures included in the document are shown for illustrative purposes only. Any use of actual IP addresses or phone numbers in illustrative content is unintentional and coincidental.

© 2023 Cisco Systems, Inc. All rights reserved.